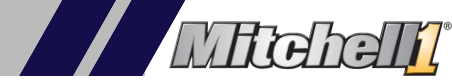

### Available in Manager SE Versions 8.4.1 and higher, follow the 2 step process to complete the update

(Need Help? Click Click Here to request assistance, or contact support at (914)697-9400)

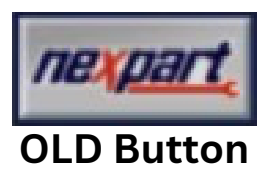

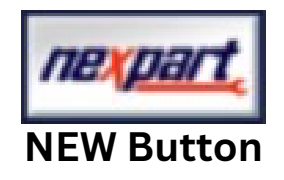

#### Step 1:

 Within Manager SE go to "Configurations" —> "Special Maintenance" —> "Toggle Catalog Availability"

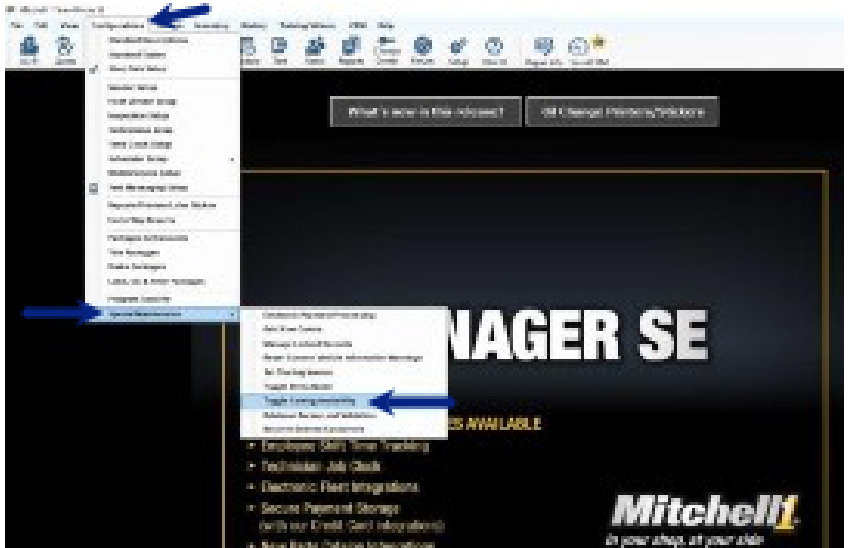

• Select Nexpart Catalog and switch the OFF toggle to ON, Click "Save" at the bottom of the page

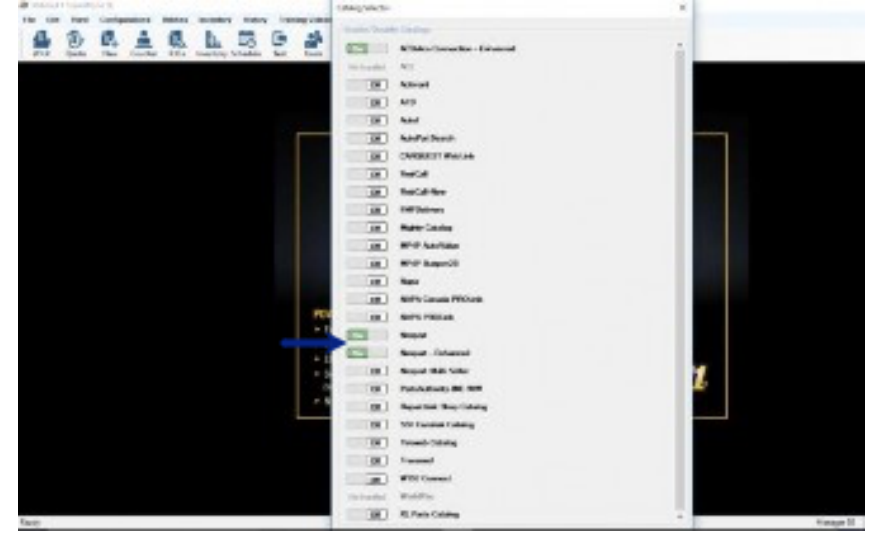

#### Step 2:

- Connect your vendors using either your **Username** and **Password** or your **Nexpart Token**
- Open Manager SE, go to **"Configurations" "Vendor Setup"**

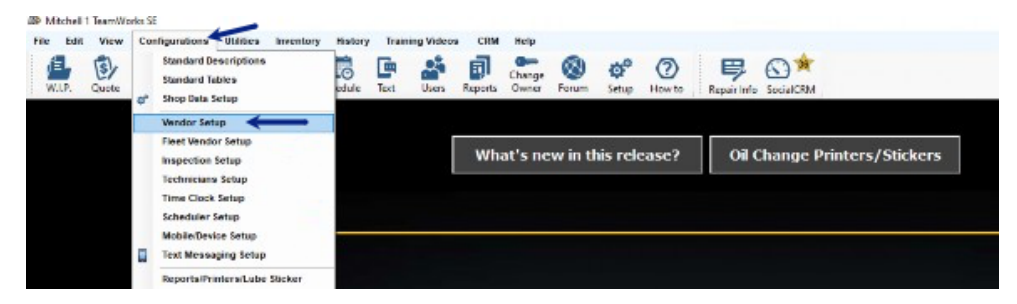

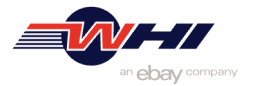

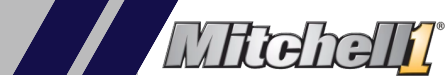

# How to upgrade your Nexpart Catalog Button & Vendors

• Click "Add"

| Vendor Setup                     |                 |      |
|----------------------------------|-----------------|------|
| Vendor Name                      | A               | Code |
| Click on column heading to sort. | Add Edit Delete | ОК   |

• Enter in the Vendor's information and Click "Setup Link"

| Code             | 1234           |        |        |       |
|------------------|----------------|--------|--------|-------|
| Vendor Type      | <none></none>  |        | Enter  | your  |
| Name             | ABC Auto Parts |        | Ven    | dor   |
| Contact          | John Smith     |        | inform | ation |
| Address          | 555 Street     |        |        | auor  |
| Zip City, State  | 11111-1        |        |        |       |
| Phone Number     | 000            | Ext    |        |       |
| Fax Number       | 000            | Ext    |        |       |
| E-mail           |                |        |        |       |
| Account Class    | <none></none>  |        | ~      |       |
| Terms            |                |        |        |       |
| Limits           |                |        |        |       |
| Comments         |                |        |        | ^     |
|                  |                | /      |        |       |
|                  | -              | -      |        | _     |
| Purchase History | Setup Link     | Unlink | Cancel | OK    |

• Within the window select "Setup Nexpart Catalog - Enhanced Link" and Click "OK"

| or Ne            | TR: 1                |                                                                                                    |            |         |   |    |   |   | <br>IN . |
|------------------|----------------------|----------------------------------------------------------------------------------------------------|------------|---------|---|----|---|---|----------|
| 12 bedia         | 0.98.0               |                                                                                                    |            |         |   |    |   |   | 100      |
| naperi<br>nat AC | l-Be                 | <u>)</u> ,                                                                                                    | Code       | A798    | 1 |    |   |   |          |
| at br            |                      | Vender                                                                                                    | Tros       | Incres. |   |    | 1 |   | -        |
| Lee              | Link T <sub>el</sub> | e Selection                                                                                                    |            | 120     |   |    |   |   | ×        |
| 100              | Please<br>Link ty    | and taken                                                                                                    | of the l   | alkerng |   |    |   |   |          |
|                  | 1 decen              | -                                                                                                    | F 4        |         | ( |    |   |   |          |
|                  | - Serie              | mention -                                                                                                    | Contractor |         |   |    |   |   |          |
|                  | -                    | rent of                                                                                                    | -          |         |   |    |   |   |          |
|                  |                      | red rat                                                                                                    |            |         |   |    |   |   |          |
|                  |                      | and rat                                                                                                    |            |         |   |    |   |   |          |
|                  | sat                  | ne que                                                                                                    |            |         |   |    |   |   |          |
|                  |                      | ne que                                                                                                    | Frihance   |         |   |    |   |   |          |
|                  |                      | For quality                                                                                                    | Fribunet   |         |   |    |   |   |          |
|                  |                      | President of the second second s |            |         |   |    |   |   |          |
|                  |                      | The second second second second second second second second second second second second second second second s                                                                                                    | Enhance    | Cance   |   | СК | • |   |          |
|                  |                      | Ca                                                                                                    | Truests    | Cance   |   | ок | • | • |          |
|                  |                      | Ga                                                                                                    | reces      | Cance   |   | ок | • | • |          |
|                  |                      | Ca                                                                                                    | meets      | Cance   |   | ок | • | • |          |

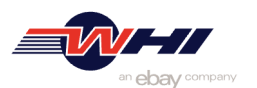

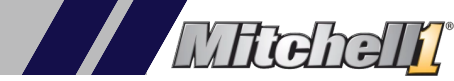

• Enter your vendor Username and Password or your Nexpart Token and Click "Save"

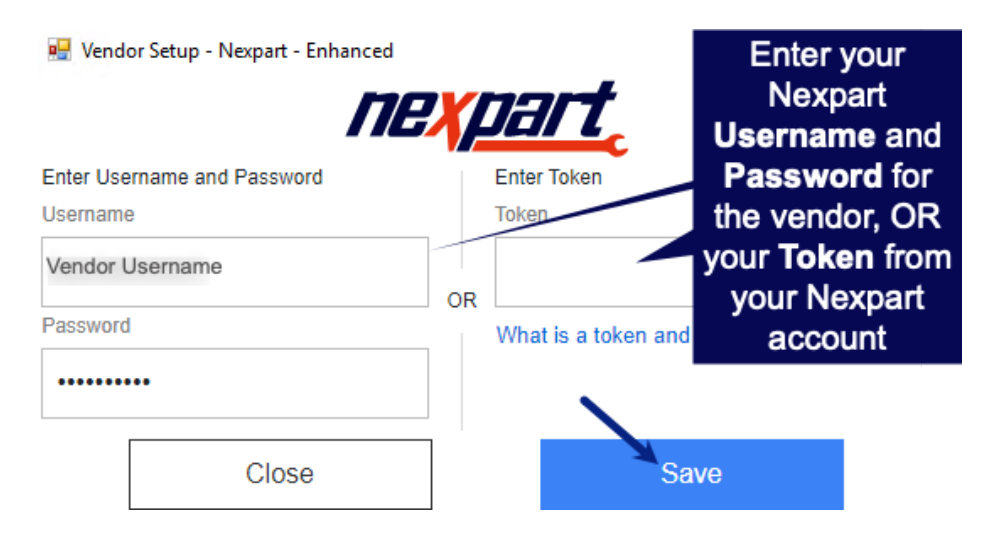

- Repeat steps for all vendors
- *IMPORTANT:* If you have existing parts in your inventory you will need to update the vendor once the switch is complete <u>Click Here fo Instructions.</u>
- Instructions to Nexpart Token
  - A unique token will be required for each of your part vendors. Token ID's can be accessed within the **My Account** screen.

| sount                                                                                                    |                  |                     |                   |
|----------------------------------------------------------------------------------------------------|------------------|---------------------|-------------------|
|                                                                                                    |                  |                     |                   |
| mportant notice for users with Mitchell SE version 0.4.2 a                                               | nd higher        |                     | Learn more        |
| ccount Orders                                                                                            | Site Options     |                     |                   |
| lawed Orders                                                                                             | Charge Language: | Crd Mh              | V I I Mark parket |
| levien details of oil sowed orders,                                                                      |                  |                     | 1 months          |
| Wy Chidens                                                                                               | Defeute Cotology | Perts & Accessories | *                 |
| beview details and statue of all your ordens.                                                            |                  |                     |                   |
| ocount Information                                                                                       | _                | upano Ci            | 3                 |
| Incount Final le                                                                                         |                  |                     |                   |
| off your manager fortune miner and our an short information, processors) as equal to system<br>group the |                  |                     |                   |
| los Profile                                                                                              |                  |                     |                   |
| diffusion intermedian an active constant intermedian, providently de-                                    | Your Token:      | THUFHSDI            |                   |
| Bahall Astherization Telen                                                                               |                  |                     |                   |
|                                                                                                    |                  |                     |                   |

\*\*\*If you have multiple vendors it is recommended that you copy the token and save it for when you complete the Nexpart Catalog Login process

# <u>Click Here</u> to request assistance or Contact Support at (914) 697-9400

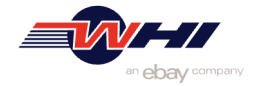